## **Faculty Registration Instructions**

1. Go to <u>www.livetext.com</u> and click on the **PURCHASE/REGISTER** tab at the top of the LiveText homepage.

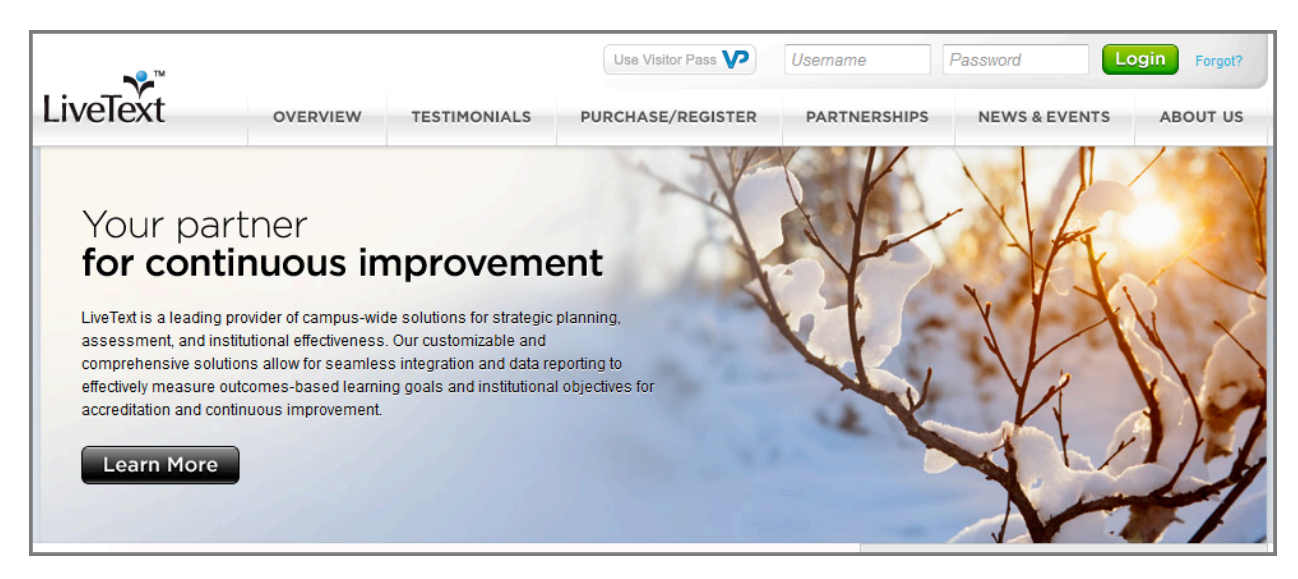

2. Click the Select This Option button under the Register Membership button.

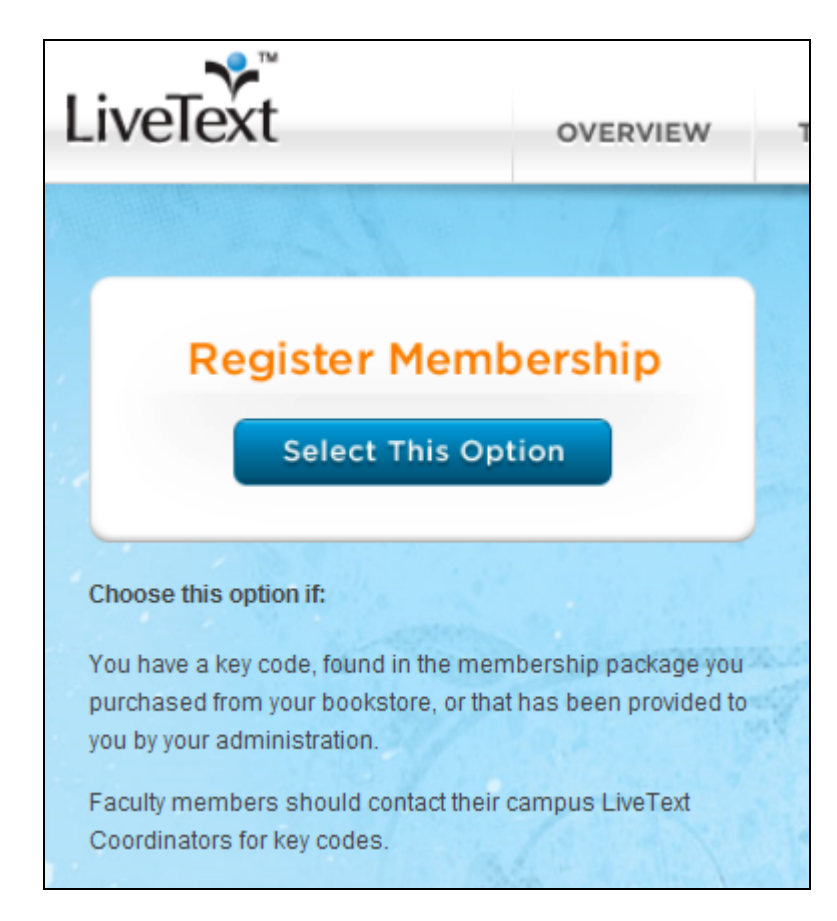

3. The registration form opens below. STEP 1: Choose your role and select the radio button for **Faculty Member.** 

| Register Membership                                                                                                    | Purchase Membership<br>Select this Option                                                                                                    |
|----------------------------------------------------------------------------------------------------|----------------------------------------------------------------------------------------------------|
| Choose this option if:<br>You have a key code, found in the membership package you<br>purchased from your bookstore, or that has been provided to<br>you by your administration.<br>Faculty members should contact their campus LiveText<br>Coordinators for key codes. | Choose this option if:<br>You are a student who has not purchased a LiveText<br>package from your campus bookstore. You will need to<br>purchase a LiveText membership online in order to register<br>your membership. |
| STEP  Choose your Role                                                                                                    | Student Student                                                                                                    |

4. STEP 2: Enter the 7 character key code that was provided to you.

| STEP 2 | Enter Key Code | Enter your 7-digit key code |
|--------|----------------|-----------------------------|
|        |                |                             |

5. STEP 3: **Register Your Faculty Membership.** Please complete your profile to the best of your ability. Name, Date of Birth, and Institution and Personal Email Addresses are required fields.

| Personal Information                                                                                                    |                 |                                   |
|----------------------------------------------------------------------------------------------------|-----------------|-----------------------------------|
| First Name                                                                                                    | M.I. (optional) | Last Name                         |
| Date of Birth          Image: Constraint of the system of the system of the sy |                 |                                   |
| Institution Email Address                                                                                                    |                 | Confirm Institution Email Address |
|                                                                                                    |                 |                                   |

6. **Step 4: Create Your LiveText Membership Account.** You will be prompted to create a unique username and password. When creating a username, the name will be compared to all LiveText users. If you receive the message "Username is already taken", you will have to modify your username.

Select a security question from the dropdown menu. This may used in the username/password recovery process.

Select the **Terms of Service** check box and Click the **Register My Membership Account** button to complete the registration process.

| STEP 4 Create your LiveText Me                                                                     | embership Account                                                  |
|----------------------------------------------------------------------------------------------------|--------------------------------------------------------------------|
| Create Username (Must contain at least 4 characters, case insens                                   | itive)                                                             |
|                                                                                                    |                                                                    |
| Choose a Password (Must contain two of these: uppercase letter                                     | s, lowercase letters, and numerals)                                |
|                                                                                                    |                                                                    |
| Enter Password                                                                                     | Confirm Password                                                   |
|                                                                                                    |                                                                    |
| Security Question                                                                                  | ×                                                                  |
|                                                                                                    |                                                                    |
| Answer (May not be same as hint. 1 character minimum, case insensitive)                            | Hint (May not contain answer. Should allow you to remember answer) |
| I hereby verify that the above information that I have entered<br>to the <u>Terms of Service</u> . | d is correct and that I have read, understand fully, and agree     |
|                                                                                                    | Register My Membership Account                                     |

7. Account Activation completed. After successfully completing the registration process, LiveText will display this screen with your newly created username and password. Your login information will also be sent to the personal email address provided during account registration.

| You have success   | fully activated your LiveText membership account. |
|--------------------|---------------------------------------------------|
| Below is your acco | ount information summary.                         |
|                    |                                                   |
| Username:          |                                                   |
| Password:          | (click to reveal)                                 |
| Membership Ty      | vpe: faculty                                      |